BRUKERHÅNDBOK

Ascom Unite Axess for Smart Devices

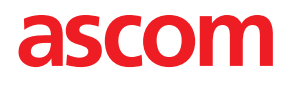

### Om dette dokumentet

Dette dokumentet beskriver Ascom Unite Axess for Smart Devices-programmet. Dokumentet er beregnet på brukere av Unite Axess for Smart Devices-programmet.

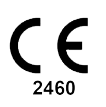

Produsent Ascom (Sweden) AB Grimbodalen 2 SE-417 49 Göteborg Sverige Telefon +46 31 55 94 00 www.ascom.com

# Innhold

| 1                        | Introduksjon 1                          |                                                                                       |                  |  |
|--------------------------|-----------------------------------------|---------------------------------------------------------------------------------------|------------------|--|
|                          | 1.1                                     | Forsiktighetsregler og merknader                                                      | 1                |  |
| 2                        | Tiltenkt bruk                           |                                                                                       |                  |  |
| 3                        | Unite A                                 | Axess for smartenheter-layout                                                         | 3                |  |
|                          | 3.1<br>3.2<br>3.3<br>3.4                | Layout på Android-enheter<br>Layout på iOS-enheter<br>Ikoner<br>Hjelp for Unite Axess | 3<br>4<br>4<br>5 |  |
| 4 Koble til Unite-system |                                         |                                                                                       | 6                |  |
|                          | 4.1<br>4.2                              | Logge inn på/logge ut av Android-enheter<br>Logge inn på/logge ut av iOS-enheter      | 6<br>7           |  |
| 5                        | ere varsler                             | 8                                                                                     |                  |  |
|                          | 5.1                                     | Motta varsler                                                                         | 8                |  |
|                          |                                         | 5.1.1 Håndtere varsler på Android-enheter                                             | 8                |  |
|                          |                                         | 5.1.2 Håndtere varsler på iOS-enheter<br>5.1.3 Varselikoner                           | 8<br>8           |  |
|                          | 5.2                                     | Sortere varslinger                                                                    | 0                |  |
|                          | 5.3                                     | Filtrere varsler                                                                      | 11               |  |
|                          | 5.4                                     | Videresende varsel (kun iOS)                                                          | 11               |  |
|                          | 5.5                                     | Slette varslinger                                                                     | 11               |  |
| 6                        | Håndte                                  | ere meldinger (kun iOS)                                                               | 2                |  |
|                          | 6.1<br>6.2                              | Motta meldinger                                                                       | 2<br>ว           |  |
|                          | 6.3                                     | Søke i meldinger                                                                      | 2<br>2           |  |
|                          | 6.4                                     | Slette meldinger                                                                      | 2                |  |
| 7                        | Tilgjen                                 | gelighetsstatus på Android-enheter1                                                   | 3                |  |
| 8                        | Tilgjengelighetsstatus på iOS-enheter14 |                                                                                       |                  |  |
| 9                        | Advarselmeldinger15                     |                                                                                       |                  |  |
| 10 Innstillinger         |                                         | llinger 1                                                                             | 6                |  |
|                          | 10.1                                    | Innstillinger på Android-enheter1                                                     | 6                |  |
|                          | 10.2                                    | Innstillinger på iOS-enheter1                                                         | 7                |  |
| 11                       | Om ap                                   | pplikasjoner                                                                          | 8                |  |
|                          | 11.1                                    | Unite Axess for smartenheter                                                          | 8                |  |
|                          | 11.2                                    | Ascom Login (kun Android)                                                             | 8                |  |
| 12                       | Relaterte dokumenter                    |                                                                                       |                  |  |
| 13                       | Dokur                                   | 2 nenthistorikk                                                                       | :1               |  |

# 1 Introduksjon

Unite Axess for Smart Devices-appen viser brukere varsler på smartenhetene deres. Denne applikasjonen muliggjør fullstendig integrering med Unite-systemet slik at klinikere kan motta interaktive meldinger og pasienthendelser på en sikker måte, når som helst og hvor som helst.

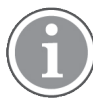

Bildene er hentet fra en enhet med et engelsk brukergrensesnitt, og språket kan derfor avvike fra det du ser på skjermen.

## 1.1 Forsiktighetsregler og merknader

Les og følg alle forsiktighetsregler som vises i denne håndboken.

En ADVARSEL gis for å skissere elementer som direkte eller indirekte kan forårsake eller bidra til en farlig situasjon som kan føre til betydelig fysisk skade eller helseskade for personer, eller skade på eiendom eller miljøet.

Et FORSIKTIG gis for å varsle brukeren om å være særlig forsiktig med tanke på sikker og effektiv bruk av enheten.

Et MERK gis når ytterligere generell informasjon er tilgjengelig.

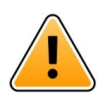

### Advarsel

#### kun iOS-enheter

Meldinger skal ikke brukes for å styre pasientpleie. Funksjonaliteten skal kun brukes til generelle meldinger.

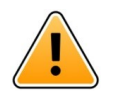

#### Forsiktig

Gjenkjenning av varsler og advarsler kan hindres hvis volumet for indikasjoner er lavere enn lydnivåene i omgivelsene.

#### Informasjon om varsellyder

Lydtrykknivåene for hørbare varslinger kan justeres ved hjelp av lydinnstillingene i enheten som er i bruk.

Standardlydfilene for varslingslyder er beregnet å være passende til formål for varsling.

# 2 Tiltenkt bruk

Axess for smartenheter er beregnet på elektronisk visning av alarmvarslinger (varsler) og andre data som kommer fra tilkoblede medisinske enheter, via Ascoms medisinske enheter til helsepersonell for å bidra til overvåking av pasienter.

Produktet Axess for smartenheter er beregnet på bruk som et sekundært middel for visning av varsler, dvs. alarmvarslinger og andre data fra medisinske enheter, og er ikke ment som en erstatning for direkte visning av data på tilkoblede enheter.

Axess for smartenheter er ikke beregnet på bruk i forbindelse med aktiv pasientovervåking der formålet er å avgjøre umiddelbare kliniske handlinger eller foreta diagnostisering. Produktet Axess for smartenheter er heller ikke beregnet på å styre eller endre funksjonene eller parameterne som er forbundet med medisinske enheter.

Axess for smartenheter er beregnet på bruk av fagpersonell, og avhenger av riktig bruk og betjening både når det gjelder kommunikasjonsinfrastrukturen på institusjonen og skjermenhetene som benyttes.

Komponenter i Axess for smartenheter skal installeres på angitt maskinvare og operativsystem, og er avhengig av at institusjonen sørger for angitt medisinsk IT-nettverk og kommunikasjonsinfrastruktur.

#### Tiltenkt bruk med Connect for klinisk systemklasse IIb i EU/EFTA

Hvis Unite Axess for smartenheten brukes som en del av Connect for Clinical Systems i EU/EFTA, er den tiltenkte bruken følgende:

Unite Axess for smartenheter er en del av systemet som en skjermenhet.

Den tiltenkte bruken for Ascom Connect for Clinical Systems er å gi et grensesnitt med kliniske systemer for å videresende informasjon, inkludert vitale fysiologiske parametere, tilknyttet spesielle hendelser til utpekt (e) skjermenhet(er) for å støtte overvåking av pasienter. Skjermenheten(e) gir en visuell og/eller lyd- og/eller vibrasjonsmekanisme ved mottak av varsling(er).

Connect for Clinical Systems bruker konfigurerbar behandling og filtrering på hendelsesvarslinger, og reduserer deres frekvens og antall, for å presentere klinisk handlingskrevende informasjon for helsepersonell.

For medisinske, nær sanntid-alarmer, er Connect for Clinical Systems beregnet på bruk som en sekundær alarm, dvs. en parallell, redundant videresendingsmekanisme for å informere helsepersonell om spesielle medisinrelaterte hendelser. Den erstatter ikke alarmfunksjonen til primære medisinske enheter, og den endrer ikke atferden deres og tilknyttede alarmmeldinger.

Connect for Clinical Systems er indisert for bruk med spesifiserte medisinske enheter av helsepersonell når det er behov for å overvåke de fysiologiske parameterne til pasienter. Pasientpopulasjonen og pasientforholdene fastslås av de tilkoblede medisinske enhetene.

Produktet installeres på spesifisert maskinvare i helseinstitusjoner i kritiske omsorgsenheter, subintensive avdelinger, generelle avdelinger og andre avdelinger, og er avhengig av riktig bruk og drift av tilkoblede medisinske enheter, systemer, skjermenheter og det medisinske IT-nettverket.

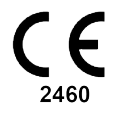

## 3 Unite Axess for smartenheter-layout

Standardversjonen av Unite Axess for Smart Devices-appen består av følgende:

- Siden Varsel: Dette er standardsiden når du logger inn.
- Meny: Få tilgang til menyen ved å trykke på ikonet Meny 🗮 eller sveipe til høyre.

## 3.1 Layout på Android-enheter

Figur 1. Standardoppsett

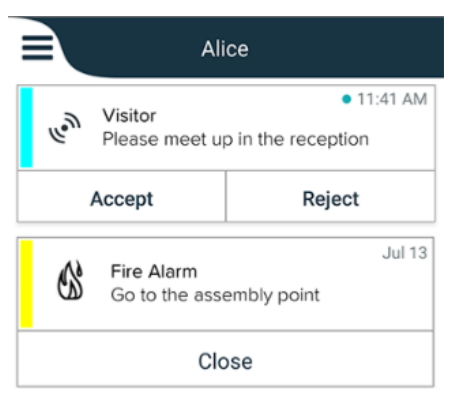

Når Ascom Login er installert, og du har tilgang til minst én app i tillegg til Unite Axess for Smart Devices, aktiveres et **navigasjonsfelt** nederst på skjermen for rask navigering.

Figur 2. Navigasjonsfelt nederst

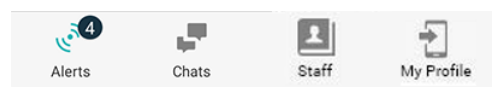

I tillegg kan det også være en side av typen **Apper**. Få tilgang til siden **Apper** ved å trykke på ikonet **Apper** eller sveipe til høyre. Deretter går du til **Meny** fra siden **Apper**.

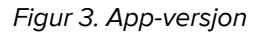

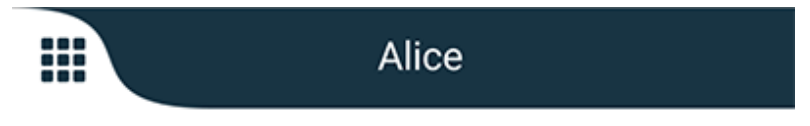

## 3.2 Layout på iOS-enheter

Figur 4. Layout med Chat og tilgjengelighetsstatus aktivert

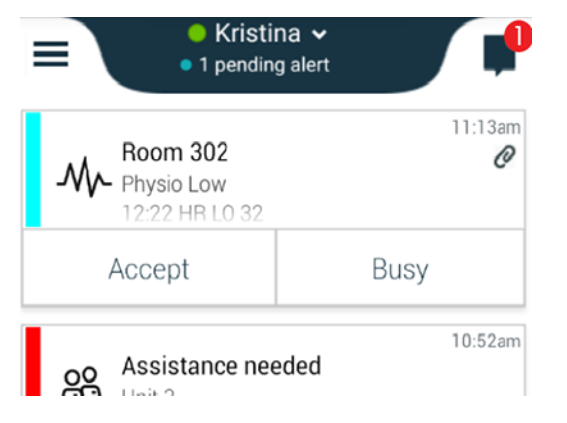

Appen kan også omfatte siden **Chat**. Trykk på ikonet **Chat**, eller gå til siden Chat ved å sveipe til venstre. Hvis systemet er konfigurert for tilgjengelighetsstatus, endres indikasjonene på øverste linje.

Figur 5. Layout med Chat og tilgjengelighetsstatus deaktivert

|    | 🖧 Assistance needed | 7       |
|----|---------------------|---------|
| 60 | Help needed         | • 16:39 |
|    | ОК                  |         |

I tillegg kan det også være en side av typen **Apper**. Få tilgang til siden **Apper** ved å trykke på ikonet **Apper** eller sveipe til høyre. Deretter går du til **Meny** fra siden **Apper**.

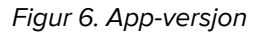

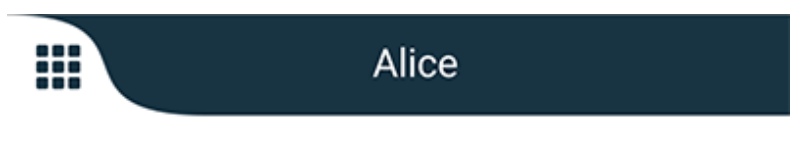

### 3.3 Ikoner

Her kan du se hva hvert ikon i appen betyr:

| ≡             | Ikonet Meny                                                                                         |
|---------------|----------------------------------------------------------------------------------------------------|
| • 11:41 AM    | Tidspunktet da varselet ble mottatt. En blå prikk foran tidspunktet angir at varselet er uhåndtert. |
| e             | Ytterligere innhold vedlagt                                                                         |
|               | Ikonet Apper (valgfritt)                                                                            |
| می الم<br>الم | lkonet Varsler med antall uhåndterte varsler. Kun Android.                                          |

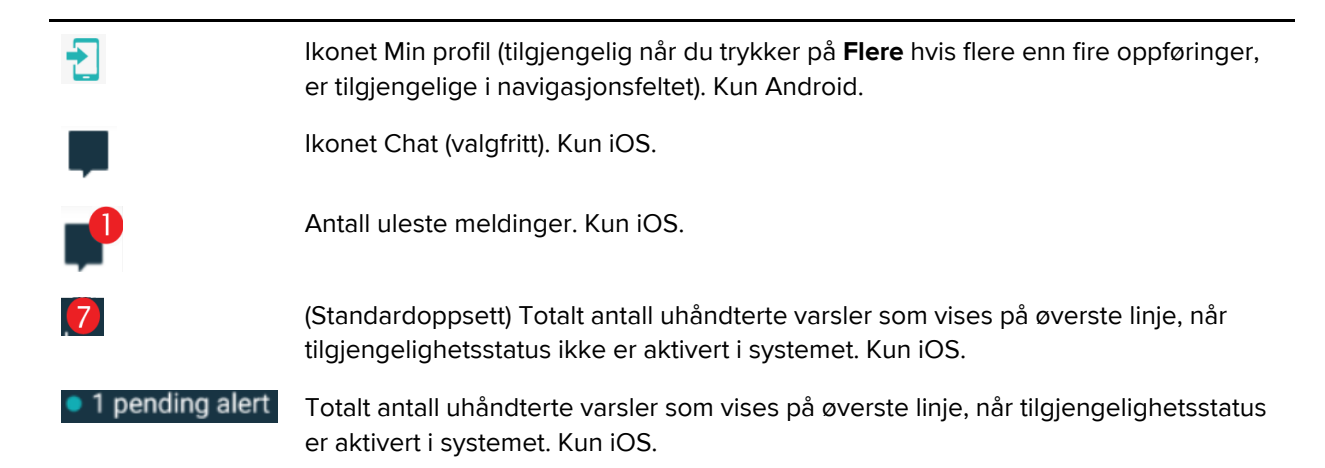

### 3.4 Hjelp for Unite Axess

Unite Axess for Smart Devices-appen har en hjelpeside med instruksjoner om hvordan du bruker funksjonene i appen.

- 1. Hjelpeteksten åpnes ved å trykke på ikonet **Meny**
- 2. Deretter trykker du på knappen Hjelp.
- 3. Hvis du vil gå tilbake til siden Meny, trykker du på knappen **Tilbake** eller ikonet **Lukk** X.

# 4 Koble til Unite-system

Du trenger URL-adressen til Unite Axess-serveren for å kunne koble til Unite-systemet. URL-adressen kan oppgis som en kobling, legges inn manuelt eller oppgis via en lokalt DNS.

Hvis den er oppgitt som en kobling, trykker brukeren ganske enkelt på koblingen på smartenheten. Hvis brukeren allerede er innlogget på et nettsted som avviker fra nettstedet i koblingen, vil brukeren først bli logget ut, og deretter vil appen forsøke å legge til nettstedet som er oppgitt i koblingen. Hvis nettstedet kommer opp, vises innloggingsvinduet. Hvis det ikke kommer opp, vil brukeren motta en feilmelding og få muligheten til å legge inn nettstedets URL-adresse manuelt.

Hvis du må legge inn en URL-adresse manuelt, inneholder URL-adressen følgende:

- Offentlig FQDN eller IP-adresse for å oppnå tilgang til det publiserte nettstedet som er vert for Axessappen for smartenheter (for eksempel uniteaxess.company.com)
- Den virtuelle katalogbanen som ble definert under installasjonen (for eksempel "Axess")

I dette eksempelet er serverens URL-adresse https://uniteaxess.company.com/Axess.

Hvis den er oppgitt via en lokalt DNS, har ikke Unite Axess for Smart Devices-appen et tidligere brukt nettsted ved oppstart. Den vil automatisk prøve å søke opp dette vertsnavnet i DNS-en, og ved mottak av svaret, vil riktig URL-adresse bli brukt.

### 4.1 Logge inn på/logge ut av Android-enheter

Du logger deg inn på og ut av en Android-enhet fra Ascom Login-appen. Ascom Login er et felles innloggingsgrensesnitt for en rekke Android-baserte apper. Dette betyr at du kun trenger å oppgi innloggingsinformasjonen din én gang for å få tilgang til appene på enheten din.

Det samme gjelder når du logger ut: Du vil bli logget ut fra alle apper som støttes av Ascom Login-appen.

#### Logge inn

- 1. Trykk på ikonet for **Ascom Login**-appen 🔁 på enheten din, eller ikonet **Ascom Axess** 😂 som vil viderekoble deg til Ascom Login-appen.
- 2. Skriv inn Brukernavn og Passord.

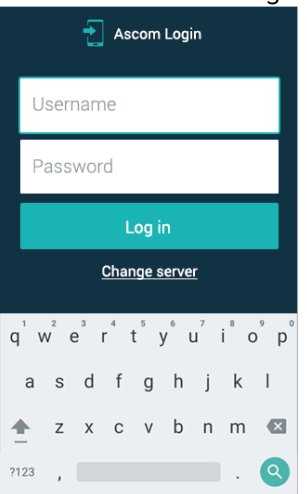

3. Trykk på knappen **Logg inn**.

#### Logge ut

- 1. Trykk på ikonet **Min profil** 🔁 i navigasjonsfeltet nederst, eller ikonet for **Ascom Login**-appen 🔁.
- 2. Trykk på knappen Logg ut.

### 4.2 Logge inn på/logge ut av iOS-enheter

#### Logge inn

1. Trykk på ikonet for **Unite Axess**-appen 😨 på enheten. Innloggingsvinduet åpnes.

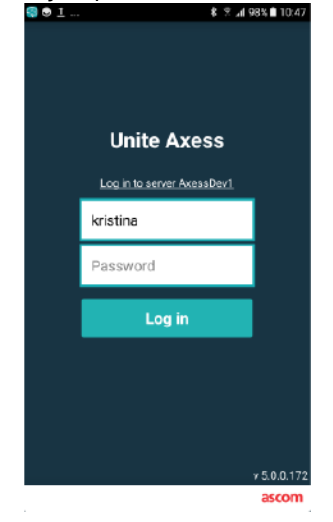

- 2. Skriv inn Brukernavn og Passord.
- 3. Trykk på knappen Logg inn.

### Logge ut

- 1. Trykk på ikonet **Meny**, eller sveip til høyre. (Hvis du har den valgfrie siden **Apper**, må du først trykke på ikonet **Apper**.
- 2. Trykk på knappen Logg ut.

# 5 Håndtere varsler

Denne delen beskriver hvordan varsler håndteres i Unite Axess for Smart Devices.

### 5.1 Motta varsler

Du vil bli varslet om et innkommende varsel av en forhåndsdefinert varsellyd. Smartenheten viser varselet på siden **Varsler**.

Hvis du mottar et varsel med svaralternativer, trykker du på et svaralternativ (for eksempel **Godta** eller **Avvis**). Varselet oppdateres med svarmeldingen når du har svart.

### 5.1.1 Håndtere varsler på Android-enheter

En spinner angir at varsler er i ferd med å bli oppdatert. Hvis oppdateringen skjer via DECT-kanalen (kun Ascom Myco 3-enheter), kan dette ta flere sekunder.

|                                                                    | Alice    |                            |
|--------------------------------------------------------------------|----------|----------------------------|
|                                                                    | <b>O</b> |                            |
| • 3:40 PM<br>ACTIVE BED1<br>Low 14:38 HR LO 32 Date: 2013 09<br>23 |          | • 3:40 PM<br>Date: 2013 09 |
|                                                                    | Accept   | Busy                       |

Antall uhåndterte varsler vises i navigasjonsfeltet nederst.

Hvis du vil lese varselet i fullskjermmodus, trykker du på meldingsteksten. Hvis du vil gå tilbake til den vanlige visningen, trykker du på ikonet **Lukk** teller alternativet **Lukk**, som vises under meldingsteksten på varsler uten svaralternativer og på varsler du har svart på.

Varslene sorteres som standard etter tidspunkt med det nyeste varselet øverst.

### 5.1.2 Håndtere varsler på iOS-enheter

Antall uhåndterte varsler vises på den øverste linjen.

Hvis du vil lese varselet i fullskjermmodus, trykker du på meldingsteksten. Hvis du vil gå tilbake til den vanlige visningen, trykker du på ikonet **Lukk** teller alternativet **Lukk**, som vises under meldingsteksten på varsler uten svaralternativer og på varsler du har svart på.

Varslene sorteres som standard etter tidspunkt med det nyeste varselet øverst.

#### 5.1.3 Varselikoner

Ikoner som brukes til varsler angir varselets kategori, for eksempel et pasientanrop eller et laboratorieresultat.

Følgende ikoner er tilgjengelige i Unite Axess for Smart Devices:

| lkon         | Beskrivelse            |  |  |
|--------------|------------------------|--|--|
| Æ            | Anestesileveringsenhet |  |  |
| 6            | Assistanseanrop        |  |  |
| ۲            | Blodfilter             |  |  |
| ٢            | Blodgassanalysator     |  |  |
| \$           | Kategori A             |  |  |
| *            | Kategori B             |  |  |
| *            | Kategori C             |  |  |
| $\mathbf{A}$ | Kategori D             |  |  |
| *            | Kategori E             |  |  |
| CODE<br>A    | Kode A                 |  |  |
| CODE<br>B    | Kode B                 |  |  |
| ΞQΞ          | Nødanrop               |  |  |
| ×            | Feil                   |  |  |
| S            | Brann                  |  |  |

| ØŌ       | Hjerte-lunge-maskin |
|----------|---------------------|
| эт)<br>С | Inkubator           |
| A STA    | Infusjonspumpe      |
| Å        | Laboratorieresultat |
| ស៊ីស៊    | Toalettanrop        |
|          | Medisinsk anrop     |
|          | Overvåking          |
| ų<br>L   | Pasientanrop        |
| Ň        | Tjenesteanrop       |
| •        | Oppgave             |
| ক্ট্য    | Teknisk varsel      |
| 8        | Ventilator          |
| •        | Røntgenresultat     |

# 5.2 Sortere varslinger

Det lille ikonet over **Sorter** nederst på siden **Varsler** viser hvordan varslene er sortert for øyeblikket.

- 1. På siden Varsler trykker du på ikonet Sorter 🕑.
- 2. Velg hvordan du vil sortere varslene. Varslene vises på tilsvarende måte.

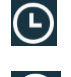

Varsler sorteres etter tidspunkt, med den nyeste øverst.

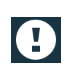

Varsler sorteres etter prioritet, med det høyest prioriterte varselet øverst. Varsler med samme prioritet, sorteres etter tidspunkt med det nyeste øverst.

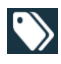

Varsler grupperes etter kategori.

## 5.3 Filtrere varsler

- 1. Trykk på ikonet **Filtrer T** på siden **Varsler**.
- 2. Velg hvordan du vil filtrere varslene ved å velge et alternativ i én av listene.

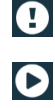

l listen Prioritet kan du filtrere etter Alarm, Høy, Normal og Lav.

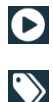

I listen Svarstatus kan du filtrere etter Venter på svar og Besvart.

l listen **Kategori** kan du filtrere etter alle kategorier som er tilgjengelige i varsellisten, for eksempel **Kodeanrop**, **Lab** og **Overvåking**.

Etter at et alternativ er valgt, blir bakgrunnen på siden **Varsler** tonet ned, og kun de filtrerte varslene vises.

3. Hvis du vil fjerne filteret, trykker du på ikonet Avbryt 🔀.

## 5.4 Videresende varsel (kun iOS)

- 1. Trykk på og hold inne varselet du vil videresende. En undermeny vises.
- 2. Trykk på Videresend som samtale.
- 3. I tekstfeltet **Til** skriver du inn fornavnet, etternavnet eller nummeret til kontakten du til videresende varselet til, eller trykk på ikonet **Kontakter** hvis du vil søke etter kontakten. De første tegnene i navnet eller nummeret vises i en listen over mulige treff.
- 4. Trykk på navnet til kontakten du vil videresende varslingen til.
- 5. Hvis du vil legge en melding til varselet, trykker du på brødteksten og legger til tekst.
- 6. Hvis du vil sende varselet, trykker du på ikonet **Send** 🜠.

### 5.5 Slette varslinger

- 1. Trykk på og hold varselet som du vil slette. En undermeny vises.
- 2. Trykk på Slett varsel eller Slett alle varsler hvis du vil fjerne alle varsler.
- 3. En varselmelding vises. Bekreft slettingen ved å trykke på Slett.

# 6 Håndtere meldinger (kun iOS)

### 6.1 Motta meldinger

Meldinger er synlige på siden Chat. Antall uleste meldinger vises øverst i høyre hjørne av ikonet Chat.

- 1. Hvis du vil lese nye meldinger, trykker du på ikonet **Chat** eller sveiper til venstre. En fylt, blå sirkel er synlig ved siden av chat-tråden som har en ny melding.
- 2. Trykk på chat-tråden for å lese den nye meldingen.
- 3. Hvis du vil gå tilbake til siden Chat, trykker du på knappen Tilbake eller ikonet Lukk X.

### 6.2 Sende meldinger

- 1. Trykk på ikonet **Chat** , eller sveip til venstre.
- 2. Trykk på ikonet **Sammenstill**
- 3. I tekstfeltet **Til** skriver du inn fornavnet, etternavnet eller nummeret til kontakten, eller trykk på ikonet **Kontakter** hvis du vil søke etter kontakten. De første tegnene i navnet eller nummeret vises i en liste over samsvarende resultater.
- 4. Trykk på navnet til kontakten du vil chatte med.
- 5. Trykk på tekstfeltet Legg inn melding, og skriv inn meldingen.
- 6. Hvis du vil sende meldingen, trykker du på ikonet Send 🗹.
- 7. Hvis du vil gå tilbake til siden **Chat**, trykker du på knappen Tilbake eller ikonet **Lukk** X.
- 8. Hvis du vil gå tilbake til siden **Varsler**, trykker du på ikonet **Tilbake** Celler sveiper til høyre.

## 6.3 Søke i meldinger

- 1. Trykk på ikonet **Chat** , eller sveip til venstre.
- 2. Trykk på ikonet Søk 🔍.
- 3. I tekstfeltet **Søk** skriver du inn fornavnet eller etternavnet til kontakten som sendte meldingen. De første tegnene i navnet vises i en liste over mulige treff.
- 4. Hvis du vil gå tilbake til siden Chat, trykker du på knappen Tilbake eller ikonet Lukk X.
- 5. Hvis du vil gå tilbake til siden **Varsler**, trykker du på ikonet **Tilbake** Celler sveiper til høyre.

## 6.4 Slette meldinger

- 1. Trykk på ikonet **Chat** , eller sveip til venstre.
- 2. Trykk på ikonet **Slett** D på siden Chat. Avmerkingsbokser vises ved siden av chat-trådene.
- 3. Trykk på avmerkingsboksene ved siden av chat-trådene du vil slette, eller trykk på **Velg alle** hvis du vil slette alle chatter.
- 4. Trykk på **Slett**. En varselmelding vises.
- 5. Bekreft slettingen ved å trykke på **Slett**.

# 7 Tilgjengelighetsstatus på Android-enheter

I Min profil kan du stille inn statusen din som Opptatt eller Tilgjengelig.

Du kan få tilgang til **Min profil** enten fra navigasjonsfeltet nederst eller ved å trykke på menyikonet i øvre venstre hjørne av skjermen.

### Angivelse av tilgjengelighetsstatus

Følgende ikoner brukes til å angi tilgjengelighetsstatusen:

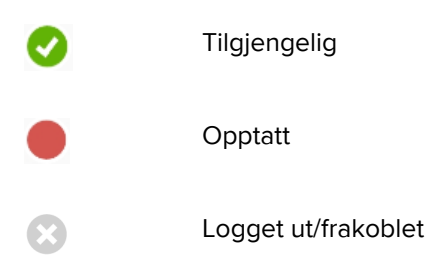

#### Endre status

I Min profil trykker du på V-ikonet og velger enten Tilgjengelig eller Opptatt.

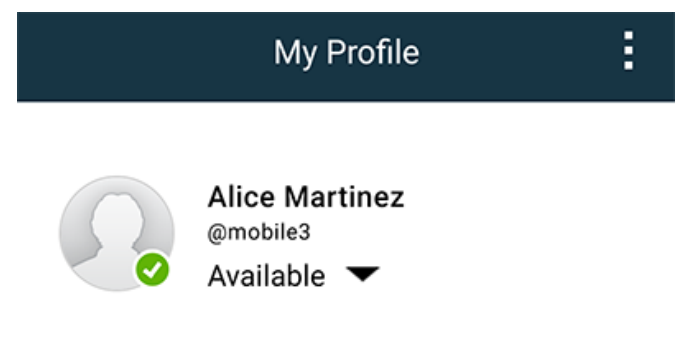

# 8 Tilgjengelighetsstatus på iOS-enheter

Hvis systemet er konfigurert for dette, kan brukerne velge tilgjengelighetsstatusen sin fra enheten. Denne tilgjengelighetsstatusen kan brukes av systemet for eksempel når det bestemmes hvilke enheter et varsel skal sendes til.

I noen tilfeller kan systemprogrammer endre tilgjengelighetsstatusen for enheten automatisk, for eksempel etter å ha godtatt en varselmelding.

#### Angivelse av tilgjengelighetsstatus

| Grønn | = | Tilgjengelig        |
|-------|---|---------------------|
| Rød   | = | Opptatt             |
| Grå   | = | Logget ut/frakoblet |

#### Endre status

1. Trykk på øverste linje i visningen Varsel.

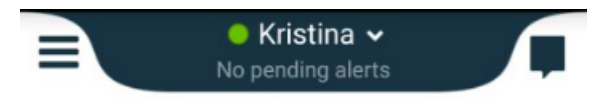

2. I menyen **Angi statusen din** trykker du for å endre tilgjengelighetsstatus, eller trykk på **Logg ut** for å logge ut.

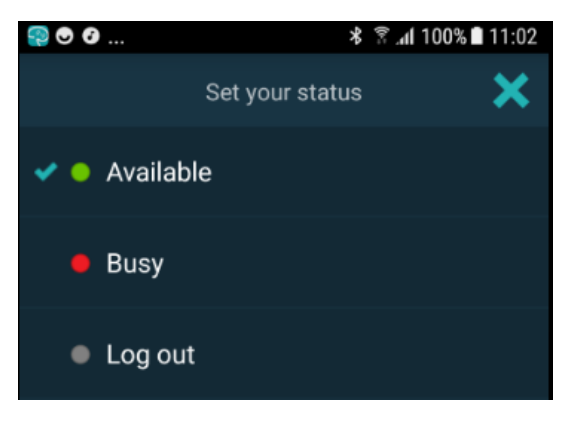

# 9 Advarselmeldinger

Her er eksempler på advarsel-meldinger som kan forekomme på enheten. For å se hele varselmeldingen på en ulåst enhet, trykker du på meldingsvarslingen. Med unntak av tapte nettverkstilkoblinger, krever normalt sett alle advarsler administratorassistanse for å løses.

Figur 7. Melding om begrenset tilgang på Android-enheter

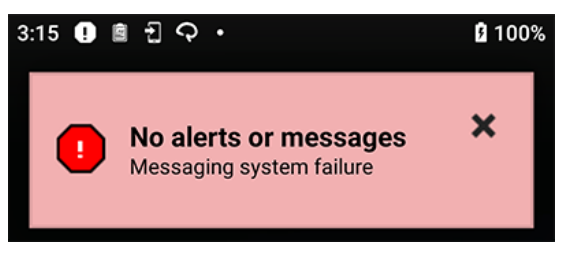

Figur 8. Melding om begrenset tilgang på iOS-enheter

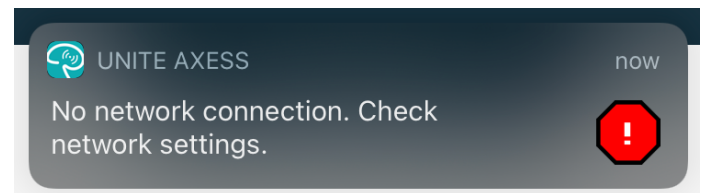

## 10 Innstillinger

### 10.1 Innstillinger på Android-enheter

På Android-enheter utføres noen innstillinger i **Unite Axess for smartenheter**-appen og andre i **Ascom Login**-appen.

#### Innstillinger i Unite Axess for Smart Devices

1. I Unite Axess for Smart Devices trykker du på ikonet **Meny**, eller sveip til høyre og trykk deretter på **Innstillinger**.

| Settings                                               | × |
|--------------------------------------------------------|---|
| Allowed to act<br>Allow response when device is locked |   |
| LOCKSCREEN SETTINGS                                    |   |
| Lockscreen mode<br>Normal                              |   |
| CALL SETTINGS                                          |   |
| Call action intent<br>Action call                      |   |

- Med Tillatelse til å agere aktivert vil du være i stand til å svare på varsler på en låst enhet. Aktiver eller deaktiver innstillingen ved å trykke på avmerkingsboksen.
- I Låseskjermmodus "Normal" fungerer Unite Axess for Smart Devices-appen som alle andre apper. I modusen App kan Unite Axess for Smart Devices-appen kjøre over låseskjermen. Trykk på Låseskjermmodus, og velg Normal eller App for å endre hvordan låseskjermen virker.
- Anrophandlingshensikt bestemmer hvordan enheten kobler til anropet etter at du har valgt denne typen svar i et innkommende anrop. Enheten kan enten utføre anropet umiddelbart når dette alternativet er valgt, eller kan vise nummeret, og deretter må du initiere anropet manuelt. Vi anbefaler alternativet Anrop, men endre til ring opp hvis appversjonen din ikke støtter umiddelbare anrop. Hvis du vil endre ringemønsteret, trykker du på Anrophandlingshensikt og velger Handling anrop eller Handling ringe opp.
- 2. Hvis du vil gå tilbake til siden **Meny**, trykker du på knappen Tilbake eller ikonet **Lukk** X.

#### Innstillinger i Ascom Login

- 1. Trykk på ikonet **Ascom Login** 🔁 på enheten.
- 2. Deretter trykker du på ikonet **Mer informasjon** i øvre høyre hjørne av skjermen og trykker på **Innstillinger**. Avhengig av serverkonfigurasjonen er følgende innstillinger enten konfigurerbare på enheten eller låst:

| Settings                                                             | ×        |
|----------------------------------------------------------------------|----------|
| Charger Settings<br>Logs out from the device when charg<br>connected | jer is   |
| Rack<br>USB                                                          |          |
| Supervision Sound<br>Toggles supervision sound on or off.            | <b>~</b> |

- I Laderinnstillinger trykker du på avmerkingsboksen Hylle eller USB for å aktivere at enheten logger seg ut automatisk under lading.
- Hvis **Overvåkingslyd** er aktivert, piper enheten hvert minutt hvis tilkoblingen til systemet går tapt.
- 3. Hvis du vil gå tilbake til startsiden, trykker du på knappen **Tilbake** eller ikonet **Lukk** X.

### 10.2 Innstillinger på iOS-enheter

Hvis den overvåkede enheten mister kontakt med systemet, vil du bli varslet med en melding og en lyd.

Lyden er på og låst for redigering som standard, men kan slås av hvis innstillingen låses opp.

Flytt på bryteren hvis du vil slå overvåkningslyden på eller av.

# 11 Om applikasjoner

Du finner informasjon om installerte applikasjonen i visningen Om for hver applikasjon.

## 11.1 Unite Axess for smartenheter

l visningen **Om** finner du versjonen av Unite Axess for Smart Devices-appen, navnet på og versjonen av serveren, programvareversjonen og smartenhetsmodellen samt brukernavnet og meldingsnummeret ditt, informasjon om produsenten og en ansvarsfraskrivelse.

Hvis du trykker på koblingen **Personvernpolicy**, åpnes et tillegg til personvernerklæringen for Ascom Uniteprodukter. Dette personverntillegget tar for seg distribusjonen og bruken av Ascoms Unite Axess for Smart Devices på bedriftens mobile enheter.

Du vil også finne instruksjoner om hvordan du finner dokumentasjon for mer informasjon om Unite Axess for Smart Devices-appen.

| l SW-filen<br>"Om"        | Symbolets tittel            | Beskrivelse                                                                                                    |
|---------------------------|-----------------------------|----------------------------------------------------------------------------------------------------|
| <b>CE</b> <sub>2460</sub> | CE-merking                  | Angir at enheten er i overensstemmelse med bestemmelsene i<br>rådsdirektiv 93/42/EØF av 14. juni 1993 om medisinsk utstyr, slik<br>at den kan bevege seg fritt innen fellesskapet og tas i bruk i<br>samsvar med tilsiktet formål. |
|                           | Produsent                   | Angir produsenten av den medisinske enheten, inkludert<br>adresse og telefonnummeret.                                                                                                    |
| [m]                       | Produksjonsdato             | Angir datoen da den medisinske enheten ble produsert.                                                                                                    |
| i                         | Se bruksanvisningen         | Angir at brukeren må se i bruksanvisningen.                                                                                                    |
| REF                       | Katalognummer               | Angir produsentens katalognummer slik at den medisinske enheten kan identifiseres.                                                                                                    |
|                           | Forsiktig                   | Angir at brukeren må se i bruksanvisningen for viktig forsiktig-<br>hetsinformasjon, f.eks. advarsel og forholdsregler som av en<br>eller annen grunn ikke kan vises på selve den medisinske<br>enheten.                           |
| UDI                       | Unik<br>enhetsidentifikator | Angir en unik enhetsidentifikator som, hvis den blir distribuert<br>og brukt, identifiserer en enhet på tilstrekkelig vis.                                                                                                    |

1. Trykk på ikonet Meny **=**, eller sveip til høyre.

2. Trykk på knappen **Om**.

3. Hvis du vil gå tilbake til siden Meny, trykker du på knappen Tilbake eller ikonet Lukk X.

## 11.2 Ascom Login (kun Android)

Hvis du vil ha informasjon om Ascom Login-appen, trykker du på ikonet Ascom Login 🔁 på enheten.

Trykk på ikonet Mer informasjon i øvre høyre hjørne av skjermen, og deretter trykker du på **Om**.

I visningen **Om** finner du versjonen av appen, programvare-identifikatoren og informasjon om produsenten.

Hvis du trykker på koblingen **Lisens**, åpnes en visning med lisensinformasjon.

Hvis du vil gå tilbake til startsiden, trykker du på knappen Tilbake eller ikonet Lukk 🗙.

## 12 Relaterte dokumenter

Elektronisk hjelp i Unite Axess for Smart Devices-appen

# 13 Dokumenthistorikk

| Versjo-<br>n | Dato               | Beskrivelse                                                                                                    |
|--------------|--------------------|----------------------------------------------------------------------------------------------------|
| А            | 23. mars 2018      | Første utgitte versjon                                                                                                    |
| В            | 21. september 2018 | La til 3.1.1 lkoner, side 6                                                                                                    |
| С            | 1. november 2018   | La til CE-merking med NB-nummer.                                                                                                    |
| D            | 10. juni 2019      | Lagt til "Tilsiktet bruk med Connect for klinisk system klasse IIb i EU/<br>EFTA" i kapittel 2 Tilsiktet bruk, side 2 og kapittel 9.1 Logge inn/logge ut<br>via Ascom Login, side 15.                                                                                                    |
| E            | 7. oktober 2020    | <ul> <li>3.1 Layout på Android-enheter, Side 3: Ny.</li> <li>3.2 Layout på iOS-enheter, Side 4: Ny.</li> <li>3.3 Ikoner, Side 4: La til ikoner.4.1 Logge inn på/logge ut av Android-<br/>enheter, Side 6: Ny".</li> <li>4.2 Logge inn på/logge ut av iOS-enheter, Side 7: Ny.</li> <li>5.1.1 Håndtere varsler på Android-enheter, Side 8: Ny.</li> <li>5.1.2 Håndtere varsler på iOS-enheter, Side 8: Ny.</li> <li>5.4 Videresende varsel (kun iOS), Side 11: La til kun iOS.</li> <li>6 Håndtere meldinger (kun iOS), Side 12: La til merknad "gjelder kun for<br/>iOS-enheter".</li> <li>7 Tilgjengelighetsstatus på Android-enheter, Side 13: Ny</li> <li>8 Tilgjengelighetsstatus på iOS-enheter, Side 14: Ny.</li> <li>9 Advarselmeldinger, Side 15: Byttet ut bilder.</li> </ul> |

Ascom (Sweden) AB

Grimbodalen 2 SE–417 49 Göteborg Sverige Telefon +46 31 55 93 00 www.ascom.com

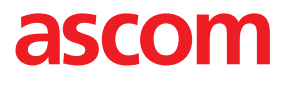